# Two factor authentication for OpenVPN SSL VPN

logintc.com/docs/connectors/openvpn.html

The LoginTC RADIUS Connector is a complete two-factor authentication virtual machine packaged to run within your corporate network. The LoginTC RADIUS Connector enables <u>OpenVPN Community Software</u> to use <u>LoginTC</u> for the most secure two-factor authentication.

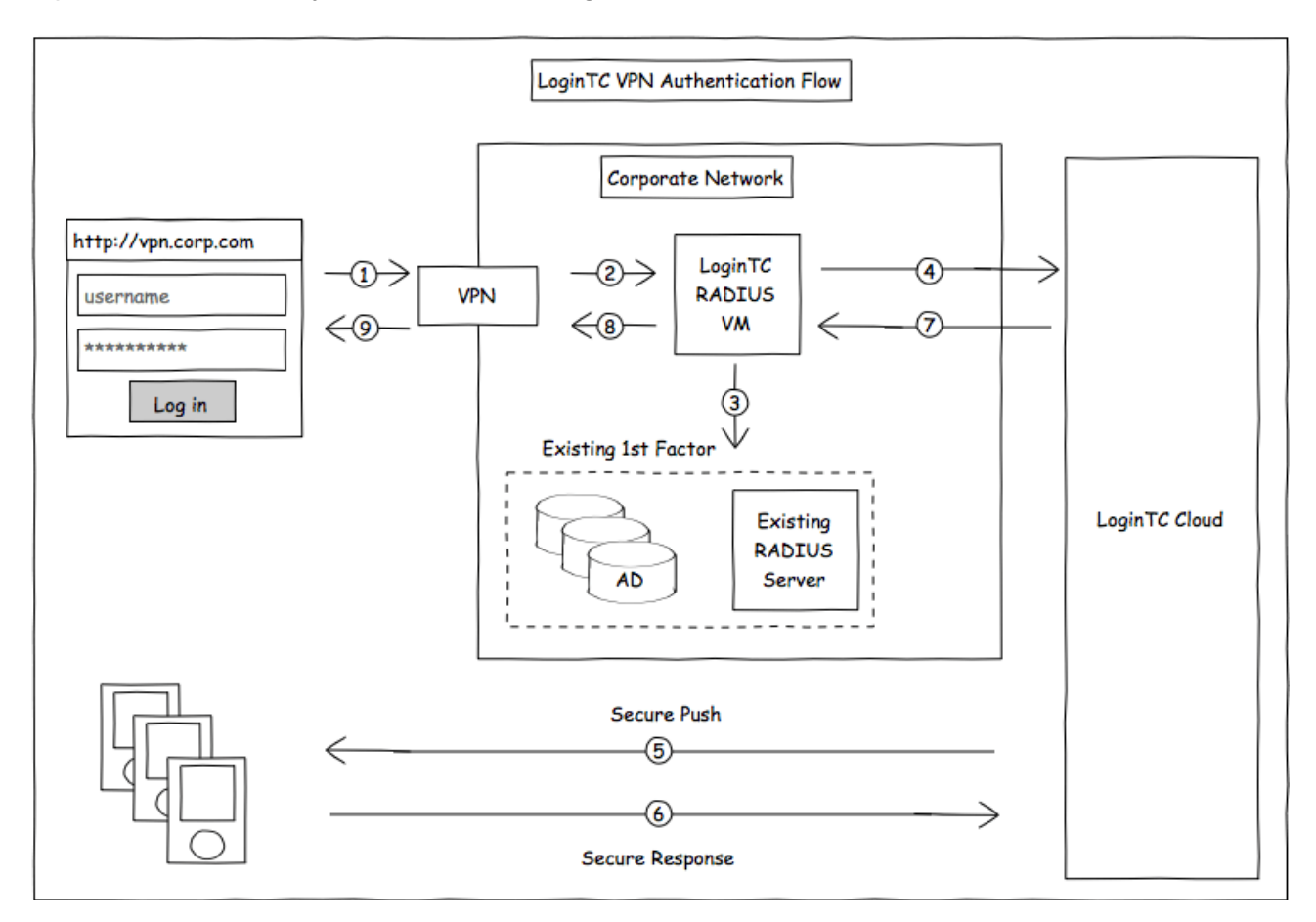

### Prerequisites

Before proceeding, please ensure you have the following:

## **RADIUS Domain Creation**

If you have already created a LoginTC domain for your LoginTC RADIUS Connector, then you may skip this section and proceed to <u>Installation</u>.

- 1. Log in to LoginTC Admin
- 2. Click Domains:
- 3. Click Add Domain:

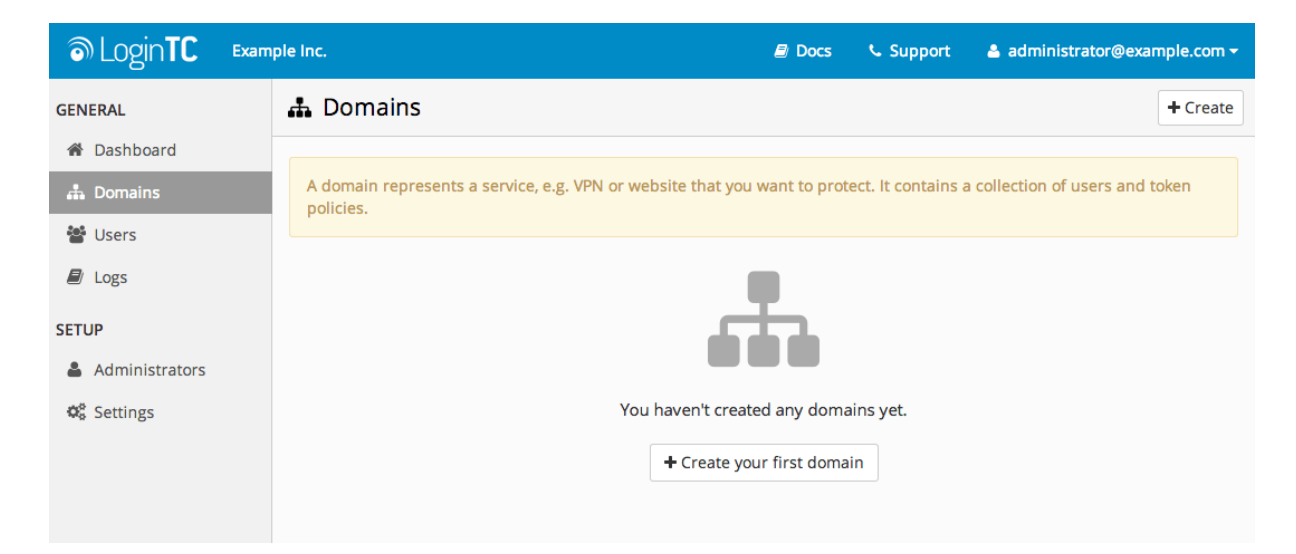

4. Enter domain information:

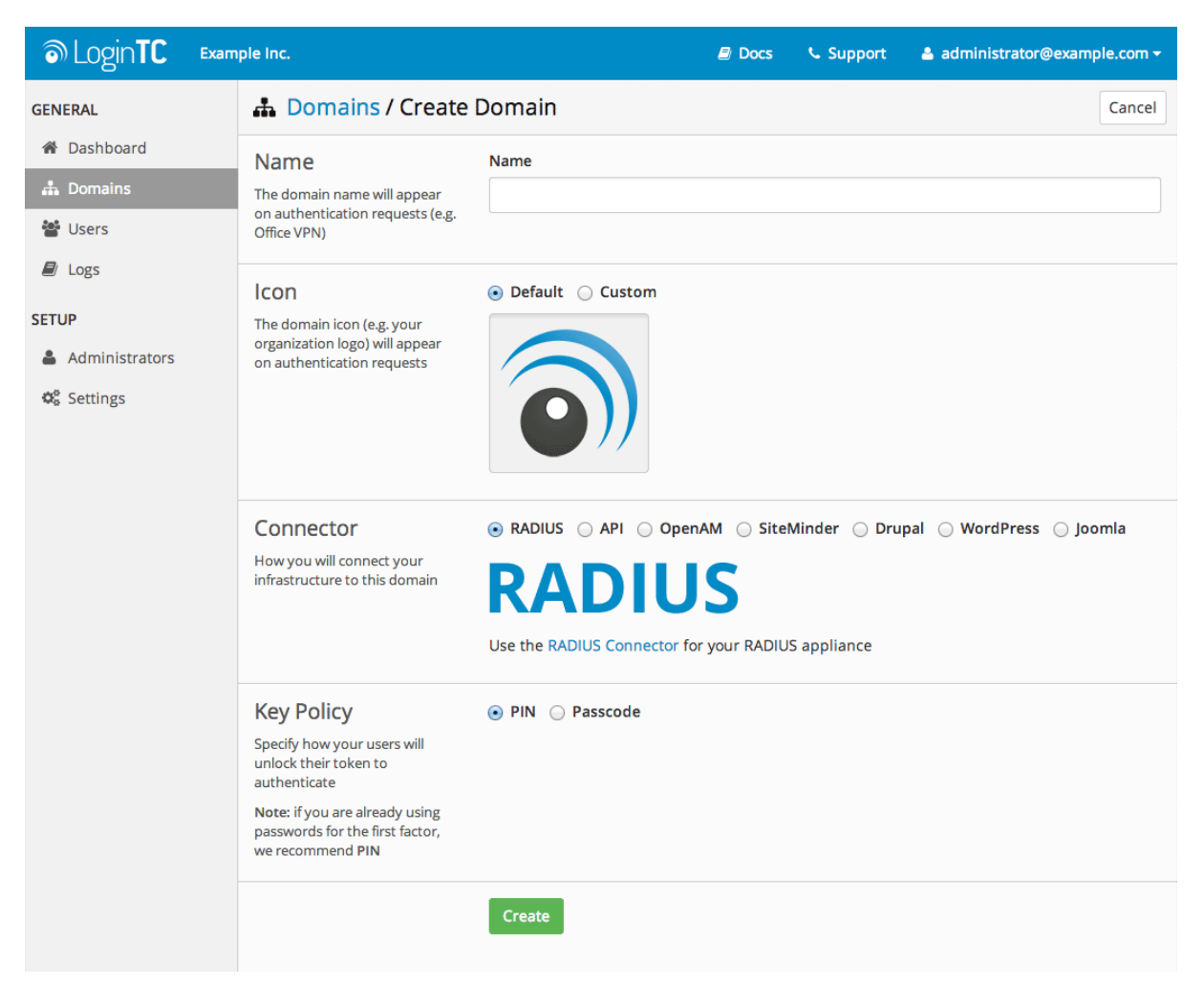

#### Name

Choose a name to identify your LoginTC domain to you and your users

#### Connector

RADIUS

#### Installation

The LoginTC RADIUS Connector runs <u>CentOS</u> 6.8 with <u>SELinux</u>. A firewall runs with the following open ports:

| Port | Protocol | Purpose                               |
|------|----------|---------------------------------------|
| 22   | TCP      | SSH access                            |
| 1812 | UDP      | RADIUS authentication                 |
| 1813 | UDP      | RADIUS accounting                     |
| 8888 | TCP      | Web interface                         |
| 443  | TCP      | Web interface                         |
| 80   | TCP      | Web interface                         |
| 80   | TCP      | Package updates (outgoing)            |
| 123  | UDP      | NTP, Clock synchronization (outgoing) |

## Note: Username and Password

**logintc-user** is used for SSH and web access. The default password is **logintcradius**. You will be asked to change the default password on first boot of the appliance and will not be able to access the **web interface** unless it is change.

The logintc-user has sudo privileges.

## Configuration

Configuration describes how the appliance will authenticate your <u>RADIUS</u>-speaking device with an optional first factor and LoginTC as a second factor. Each configuration has **4 Sections**:

## 1. LoginTC

This section describes how the appliance itself authenticates against<u>LoginTC Admin</u> with your LoginTC organization and domain. Only users that are part of your organization and added to the domain configured will be able to authenticate.

## 2. First Factor

This section describes how the appliance will conduct an optional first factor. Either against an existing LDAP, Active Directory or RADIUS server. If no first factor is selected, then only LoginTC will be used for authentication (since there are 4-digit PIN and Passcode options that unlock the tokens to access your domains, LoginTC-only authentication this still provides two-factor authentication).

## 3. Passthrough

This section describes whether the appliance will perform a LoginTC challenge for an authenticating user. The default is to challenge all users. However with either a static list or Active Directory / LDAP Group you can control whom gets challenged to facilitate seamless testing and rollout.

## 4. Client and Encryption

This section describes which <u>RADIUS</u>-speaking device will be connecting to the appliance and whether to encrypt API Key, password and secret parameters.

## Data Encryption

It is strongly recommended to enable encryption of all sensitive fields for both PCI compliance and as a general best practice.

The **web interface** makes setting up a configuration simple and straightforward. Each section has a **Test** feature, which validates each input value and reports all potential errors. Section specific validation simplifies troubleshooting and gets your infrastructure protected correctly faster.

## **First Configuration**

Close the console and navigate to your appliance **web interface** URL. Use username **logintc-user** and the password you set upon initial launch of the appliance. You will now configure the LoginTC RADIUS Connector.

Create a new configuration file by clicking + Create your first configuration:

|                                                                                                    | ector 2.1.0                                             | Docs             | Support           | Iogintc-user - |
|----------------------------------------------------------------------------------------------------|---------------------------------------------------------|------------------|-------------------|----------------|
| GENERAL                                                                                                    | urations                                                | f                | Restart RADIUS Se | rver + Create  |
| Configurations Cogs Cogs Configurations Cogs Configurations Cogs Configurations Cogs Configurations Configurations Configurat | You haven't created any con<br>+ Create your first conf | figurations yet. |                   |                |

# LoginTC Settings

Configure which LoginTC organization and domain to use:

| ခါ Login <b>TC</b> Login | TC RADIUS Connector 2.4.0                                       | 🖻 Docs 🕓 Support 🗳 logintc-user 🗸                                                                                                    |
|--------------------------|-----------------------------------------------------------------|----------------------------------------------------------------------------------------------------|
| GENERAL                  | A Configurations /                                              | New Configuration / LoginTC Settings Step 1 of 4 Cancel                                                                                                    |
| 📥 Configurations         | LoginTC Settings                                                | API Key                                                                                                    |
| Logs                     | Values which will dictate how the LoginTC RADIUS                |                                                                                                    |
| APPLIANCE                | Connector will identify itself<br>to the LoginTC cloud service. | The 64-character organization API key is found on the LoginTC Admin Panel Settings page.                                                                                                    |
| Status                   |                                                                 | Domain ID                                                                                                    |
| ✿ Settings               |                                                                 | The 40-character domain ID is found on the LoginTC Admin Panel domain settings page.                                                                                                    |
| Upgrade                  |                                                                 | Request Timeout                                                                                                    |
|                          |                                                                 | 60                                                                                                    |
|                          |                                                                 | The amount of time the LoginTC RADIUS Connector should poll for a user to respond. This value should be 10 seconds shorter than the timeout in your RADIUS client (e.g. VPN). For example if the VPN timeout is 90 seconds, this value should be no longer than 80 seconds. |

#### Configuration values:

| Property  | Explanation                           |
|-----------|---------------------------------------|
| api_key   | The 64-character organization API key |
| domain_id | The 40-character domain ID            |

The API key is found on the LoginTC Admin <u>Settings</u> page. The Domain ID is found on your domain settings page.

Click **Test** to validate the values and then click **Next**:

| ම Login <b>TC</b> । | oginTC RADIUS Connector 2.1.0 | 🗐 Docs 🥾 Support 🛔 logintc-user 🗸                                                        |  |  |
|---------------------|-------------------------------|------------------------------------------------------------------------------------------|--|--|
| GENERAL             | 🛔 New Configuration           | n / LoginTC Settings Step 1 of 4 Cancel                                                  |  |  |
| 📥 Configurations    | LoginTC Settings              | API Key                                                                                  |  |  |
| ┛ Logs              | Values which will dictate how | vZkDw7l6Z3tApwZJXERseKdR0s5RNNqjMxXlwvxpWwJOa9oJXi9b5tdvPyFsqzwJ                         |  |  |
| APPLIANCE           | will identify itself to the   | The 64-character organization API key is found on the LoginTC Admin Panel Settings page. |  |  |
| 🚳 Status            | Loginie cloud service.        | Domain ID                                                                                |  |  |
| 🕸 Settings          |                               | 9120580e94f134cb7c9f27cd1e43dbc82980e152                                                 |  |  |
| Upgrade             |                               | The 40-character domain ID is found on the LoginTC Admin Panel domain settings page.     |  |  |
|                     |                               | Test Next                                                                                |  |  |
|                     |                               | Test successful, click Next to continue                                                  |  |  |
|                     |                               |                                                                                          |  |  |

## First Authentication Factor

Configure the first authentication factor to be used in conjunction with LoginTC. You may use Active Directory / LDAP or an existing RADIUS server. You may also opt not to use a first factor, in which case LoginTC will be the only authentication factor.

| ခာ Login <b>TC</b> ဖ                                          | inTC RADIUS Connector 2.1.0                                                       | 🖻 Docs 🕓 Support 🔺 logintc-user 🗸                                                                                                    |
|---------------------------------------------------------------|-----------------------------------------------------------------------------------|----------------------------------------------------------------------------------------------------|
| GENERAL                                                       | 📥 New Configuratio                                                                | n / First Factor Step 2 of 4 Cancel                                                                                                    |
| Configurations  Logs                                          | First Factor<br>Select the first way users will<br>authenticate prior to LoginTC. | • LDAP Active Directory RADIUS None<br>Connect to an existing LDAP server for username / password verification.                                                  |
| <ul> <li>Status</li> <li>Settings</li> <li>Upgrade</li> </ul> | LDAP Server Details<br>The LDAP host and port<br>information.                     | Host Host Host name or IP address of the LDAP server. Examples: Idap.example.com or 192.168.1.42 Port (optional) 389 Port if LDAP server uses non-standard port. |
|                                                               | Bind Details                                                                      | Bind with credentials      Anonymous                                                                                                    |

# Active Directory / LDAP Option

Select **Active Directory** if you have an AD Server. For all other LDAP-speaking directory services, such as OpenDJ or OpenLDAP, select **LDAP**:

| ခာ Login <b>TC</b> မ                                            | oginTC RADIUS Connector 2.1.0                                                     | 🖻 Docs 🥾 Support 🛔 logintc-user 🗸                                                                                                    |  |
|-----------------------------------------------------------------|-----------------------------------------------------------------------------------|----------------------------------------------------------------------------------------------------|--|
| GENERAL                                                         | 📥 New Configuratio                                                                | n / First Factor Step 2 of 4 Cancel                                                                                                    |  |
| Configurations  Logs                                            | First Factor<br>Select the first way users will<br>authenticate prior to LoginTC. | ○ LDAP          • Active Directory ○ RADIUS ○ None Connect to an existing Active Directory server for username / password verification.                                    |  |
| <ul> <li>B Status</li> <li>Settings</li> <li>Upgrade</li> </ul> | AD Server Details<br>The Active Directory host and<br>port information.           | Host Host Host name or IP address of the LDAP server. Examples: ad.example.com or 192.168.1.42 Port (optional) 389 Port if Active Directory server uses non-standard port. |  |
|                                                                 | Bind Details                                                                      | Bind with credentials      Anonymous                                                                                                    |  |

Configuration values:

| Property                 | Explanation                                              | Examples                              |
|--------------------------|----------------------------------------------------------|---------------------------------------|
| host                     | Host or IP address of the LDAP server                    | ldap.example.com or<br>192.168.1.42   |
| port (optional)          | Port if LDAP server uses non-standard (i.e., 389 / 636 ) | 4000                                  |
| bind_dn                  | DN of a user with read access to the directory           | <pre>cn=admin,dc=example,dc=com</pre> |
| <pre>bind_password</pre> | The password for the above bind_dn account               | password                              |
| base_dn                  | The top-level DN that you wish to query from             | <pre>dc=example,dc=com</pre>          |

| Property                             | Explanation                                                                          | Examples                |
|--------------------------------------|--------------------------------------------------------------------------------------|-------------------------|
| attr_username                        | The attribute containing the user's username                                         | sAMAccountName or uid   |
| attr_name                            | The attribute containing the user's real name                                        | displayName or cn       |
| attr_email                           | The attribute containing the user's email address                                    | mail or email           |
| Group Attribute<br>(optional)        | Specify an additional user group attribute to be returned the authenticating server. | 4000                    |
| RADIUS Group<br>Attribute (optional) | Name of RADIUS attribute to send back                                                | Filter-Id               |
| LDAP Group<br>(optional)             | The name of the LDAP group to be sent back to the authenticating server.             | SSLVPN-Users            |
| encryption<br>(optional)             | Encryption mechanism                                                                 | ssl or startTLS         |
| cacert (optional)                    | CA certificate file (PEM format)                                                     | /opt/logintc/cacert.pem |

Click **Test** to validate the values and then click **Next**.

## Existing RADIUS Server Option

If you want to use your existing RADIUS server, select **RADIUS**:

| ි Login <b>TC</b>                    | LoginTC RADIUS Connector 2.1.0                                                    | 🗐 Docs 🕓 Support 🚢 logintc-user 🗸                                                                                                    |
|--------------------------------------|-----------------------------------------------------------------------------------|----------------------------------------------------------------------------------------------------|
| GENERAL                              | 🚠 New Configuratio                                                                | n / First Factor Step 2 of 4 Cancel                                                                                                    |
| Configurations Cogs                  | First Factor<br>Select the first way users will<br>authenticate prior to LoginTC. | ○ LDAP ○ Active Directory                                                                                                    |
| APPLIANCE  Status  Settings  Upgrade | RADIUS Server<br>Details<br>The RADIUS host and secret.                           | Host<br>Host name or IP address of the RADIUS server. Examples: Idap.example.com or 192.168.1.42<br>Port (optional)<br>1812<br>Port if the RADIUS server uses non-standard port.<br>Secret |

Configuration values:

| Property           | Explanation                                                                  | Examples                              |
|--------------------|------------------------------------------------------------------------------|---------------------------------------|
| host               | Host or IP address of the RADIUS server                                      | radius.example.com or<br>192.168.1.43 |
| port<br>(optional) | Port if the RADIUS server uses non-standard (i.e., 1812)                     | 1812                                  |
| secret             | The secret shared between the RADIUS server and the LoginTC RADIUS Connector | testing123                            |

## **RADIUS Vendor-Specific Attributes**

Common Vendor-Specific Attributes (VSAs) found in the FreeRADIUS dictionary files will be relayed.

Click Test to validate the values and then click Next.

## Passthrough

Configure which users will be challenged with LoginTC. This allows you to control how LoginTC will be phased in for your users. This flexibility allows for seamless testing and roll out.

For example, with smaller or proof of concept deployments select the <u>Static List</u> option. Users on the static list will be challenged with LoginTC, while those not on the list will only be challenged with the configured <u>First Authentication Factor</u>. That means you will be able to test LoginTC without affecting existing users accessing your VPN.

For larger deployments you can elect to use the <u>Active Directory or LDAP Group</u> option. Only users part of a particular LDAP or Active Directory Group will be challenged with LoginTC. As your users are migrating to LoginTC your LDAP and Active Directory group policy will ensure that they will be challenged with LoginTC. Users not part of the group will only be challenged with the configured <u>First Authentication Factor</u>.

## No Passthrough (default)

| ခဲ Login <b>TC</b> | LoginTC RADIUS Connector 2.1.0                             | 🛢 Docs 🕓 Support                                                            | 🛔 logintc-user 🗸  |
|--------------------|------------------------------------------------------------|-----------------------------------------------------------------------------|-------------------|
| GENERAL            | 📥 New Configuratio                                         | on / Passthrough s                                                          | tep 3 of 4 Cancel |
| 📥 Configurations   | Passthrough                                                | ● No Passthrough 🔵 Static List 🔵 LDAP Group 🔵 Active Directory              | Group             |
| Logs               | Configure list of users which<br>will not be challenged by | All authentications will be challenged with LoginTC. This can be configured | at anytime.       |
| APPLIANCE          | LoginTC.                                                   |                                                                             |                   |
| Status             |                                                            | Next                                                                        |                   |
| Settings           |                                                            | —                                                                           |                   |
| Upgrade            |                                                            |                                                                             |                   |
|                    |                                                            |                                                                             |                   |
|                    |                                                            |                                                                             |                   |
|                    |                                                            |                                                                             |                   |

Select this option if you wish every user to be challenged with LoginTC.

### Static List

Select this option if you wish to have a static list of users that will be challenged with LoginTC. Good for small number of users.

| ි Login <b>TC</b>                                               | LoginTC RADIUS Connector 2.1.0                                                                                                    | 🗐 Doce                  | 📞 Support 🛛 🚨 logintc-u | ser <del>-</del> |
|-----------------------------------------------------------------|----------------------------------------------------------------------------------------------------|-------------------------|-------------------------|------------------|
| GENERAL                                                         | 📥 New Configuration                                                                                                    | n / Passthrough         | Step 3 of 4             | incel            |
| Configurations Configurations Configurations                    | Passthrough<br>Configure list of users which<br>will not be challenged by<br>LoginTC.                                                                     | ○ No Passthrough        | ctive Directory Group   | 5.               |
| <ul> <li>B Status</li> <li>Settings</li> <li>Upgrade</li> </ul> | Static List<br>Only users in this list will be<br>challenged with LoginTC. All<br>other users will be challenged<br>with configured first factor<br>only. | LoginTC challenge users |                         |                  |

LoginTC challenge users: a new line separated list of usernames. For example:

jane.doe
jane.smith
john.doe
john.smith

#### Active Directory / LDAP Group

Select this option if you wish to have only users part of a particular Active Directory or LDAP group to be challenged with LoginTC. Good for medium and large number of users.

| ခာ Login <b>TC</b> မ                         | ginTC RADIUS Connector 2.1.0                                                                                                    | 🗐 Docs 🌜 Support 🚢 logintc-user 🗸                                                                                                    |  |  |  |  |
|----------------------------------------------|----------------------------------------------------------------------------------------------------|----------------------------------------------------------------------------------------------------|--|--|--|--|
| GENERAL                                      | 🚠 New Configuration                                                                                                    | n / Passthrough Step 3 of 4 Cancel                                                                                                    |  |  |  |  |
| Configurations Configurations Configurations | Passthrough<br>Configure list of users which<br>will not be challenged by<br>LoginTC.                                                                                                    | <ul> <li>○ No Passthrough ○ Static List ○ LDAP Group ④ Active Directory Group</li> <li>Connect to an existing Active Directory server for group membership verification. Good for large number of users.</li> </ul> |  |  |  |  |
| Status     Settings     Upgrade              | Auth Groups<br>Only users which are members<br>of one or more of the specified<br>groups will be challenged with<br>LoginTC. All other users will be<br>challenged with configured<br>first factor only. | LoginTC challenge Auth Groups<br>Comma separated list of groups membership for which users will be challenged with LoginTC.<br>Example: logintc_users, operations                                                   |  |  |  |  |
|                                              | AD Server Details<br>The Active Directory host and<br>port information.                                                                                                    | Host                                                                                                    |  |  |  |  |

Configuration values:

| Property          | Explanation                              | Examples                    |  |
|-------------------|------------------------------------------|-----------------------------|--|
| LoginTC challenge | Comma separated list of groups for which | SSLVPN-Users <b>or</b> two- |  |
| auth groups       | users will be challenged with LoginTC    | factor-users                |  |

| Property                 | Explanation                                              | Examples                              |
|--------------------------|----------------------------------------------------------|---------------------------------------|
| host                     | Host or IP address of the LDAP server                    | ldap.example.com or<br>192.168.1.42   |
| port (optional)          | Port if LDAP server uses non-standard (i.e., 389 / 636 ) | 4000                                  |
| bind_dn                  | DN of a user with read access to the directory           | <pre>cn=admin,dc=example,dc=com</pre> |
| <pre>bind_password</pre> | The password for the above bind_dn account               | password                              |
| base_dn                  | The top-level DN that you wish to query from             | <pre>dc=example,dc=com</pre>          |
| attr_username            | The attribute containing the user's username             | sAMAccountName or uid                 |
| attr_name                | The attribute containing the user's real name            | displayName or cn                     |
| attr_email               | The attribute containing the user's email address        | mail or email                         |
| encryption<br>(optional) | Encryption mechanism                                     | ssl or startTLS                       |
| cacert (optional)        | CA certificate file (PEM format)                         | /opt/logintc/cacert.pem               |

## **Configuration Simplified**

If <u>Active Directory / LDAP Option</u> was selected in <u>First Authentication Factor</u> the non-sensitive values will be pre-populated to avoid retyping and potential typos.

Click **Test** to validate the values and then click **Next**.

**Client and Encryption** 

Configure RADIUS client (e.g. your RADIUS-speaking VPN):

| ခါ Login <b>TC</b> Login                      | TC RADIUS Connector 2.1.0                                                          | 🖅 Docs 🥾 Support 📤 logintc-user 🗸                                                                                                    |  |  |  |  |  |  |
|-----------------------------------------------|------------------------------------------------------------------------------------|----------------------------------------------------------------------------------------------------|--|--|--|--|--|--|
| GENERAL                                       | 🚠 New Configuration                                                                | n / Client and Encryption Step 4 of 4 Cancel                                                                                                    |  |  |  |  |  |  |
| <ul><li>Configurations</li><li>Logs</li></ul> | Client Settings                                                                    | Name                                                                                                    |  |  |  |  |  |  |
| APPLIANCE                                     | (e.g. a RADIUS-speaking VPN)<br>to connect to the LoginTC<br>RADIUS Connector.     | A unique identifier of your RADIUS client. Use only alphanumeric characters and hyphens. This will also be used for the name of the configuration file. Example: corp-vpn-1 will be saved on |  |  |  |  |  |  |
| <ul><li>Status</li><li>Settings</li></ul>     |                                                                                    | disk as corp-vpn-1.cfg. IP Address                                                                                                    |  |  |  |  |  |  |
| Upgrade                                       |                                                                                    | The IP address of your RADIUS client.                                                                                                    |  |  |  |  |  |  |
|                                               |                                                                                    | Secret                                                                                                    |  |  |  |  |  |  |
|                                               |                                                                                    | The secret shared between your RADIUS client and the LoginTC RADIUS Connector.                                                                                                    |  |  |  |  |  |  |
|                                               | Encryption                                                                         | Sencrypt all passwords and API keys                                                                                                    |  |  |  |  |  |  |
|                                               | Determine whether to store<br>passwords and API keys<br>encrvoted or in the clear. | It is strongly recommended to encrypt all sensitive fields.                                                                                                    |  |  |  |  |  |  |

Client configuration values:

| Property | Explanation                                                           | Examples     |
|----------|-----------------------------------------------------------------------|--------------|
| name     | A unique identifier of your RADIUS client                             | CorporateVPN |
| ip       | The IP address of your RADIUS client (e.g. your RADIUS-speaking VPN)  | 192.168.1.44 |
| secret   | The secret shared between the LoginTC RADIUS Connector and its client | bigsecret    |

## Data Encryption

It is strongly recommended to enable encryption of all sensitive fields for both PCI compliance and as a general best practice.

Click **Test** to validate the values and then click **Save**.

| ි Login <b>TC</b> | Login | TC RADIUS Connector 2.1.0          | Docs | 📞 Support         | 占 log     | gintc-user <del>-</del> |
|-------------------|-------|------------------------------------|------|-------------------|-----------|-------------------------|
| GENERAL           |       | 🛦 Configurations                   |      | Restart RADIUS Se | erver     | + Create                |
| Logs              |       | Configuration office-vpn-1 created |      |                   |           |                         |
| APPLIANCE         |       | office-vpn-1 (Office VPN)          |      | ~                 | Test Conf | iguration               |
| ┛ Upgrade         |       |                                    |      |                   |           |                         |
|                   |       |                                    |      |                   |           |                         |
|                   |       |                                    |      |                   |           |                         |

When you are ready to test your configuration, create a LoginTC user (if you haven't already done so). The username should match your existing user. Provision a token by following the steps:

When you have loaded a token for your new user and domain, navigate to your appliance**web** interface URL:

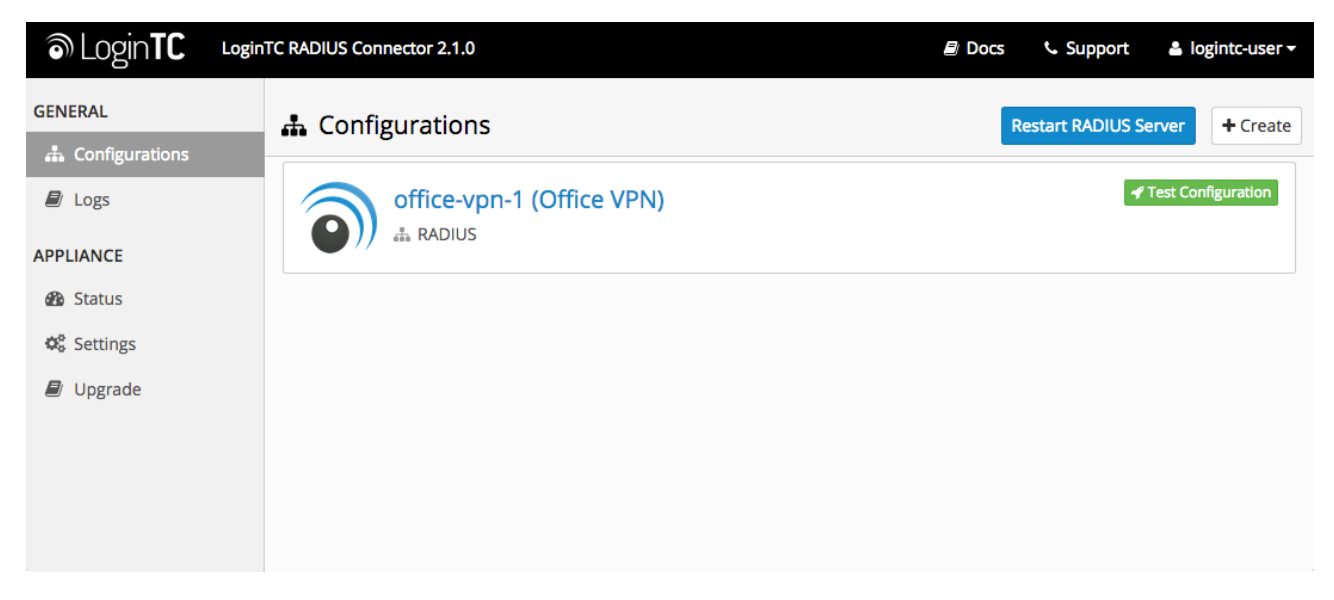

## Click Test Configuration:

| کی Login <b>TC</b>      | nTC RADI | JS Connector 2.1.0                                                                                                    | Docs               | 📞 Support | 💄 logi     | intc-user <del>-</del> |
|-------------------------|----------|----------------------------------------------------------------------------------------------------|--------------------|-----------|------------|------------------------|
| GENERAL                 |          | 🗲 Test Configuration                                                                                                    | ×                  |           |            | + Croata               |
| Configurations     Logs |          | Test the first and second factor authentication by simulating an actual RA request. The resulting test LoginTC request will look identical to what a us receive in a real authentication scenario. | NDIUS<br>ser would |           | Test Confi | guration               |
| APPLIANCE               |          | If the authenticating user is configured to passthrough then only the first<br>challenge will apply.                                                                                               | factor             |           |            |                        |
| 🚯 Status                |          | Ē                                                                                                    |                    |           |            |                        |
| 😋 Settings              |          |                                                                                                    |                    |           |            |                        |
| 🗐 Upgrade               |          | Username                                                                                                    |                    |           |            |                        |
|                         |          | Enter username                                                                                                    |                    |           |            |                        |
|                         |          | Password                                                                                                    |                    |           |            |                        |
|                         |          | Password                                                                                                    |                    |           |            |                        |
|                         |          | For LoginTC only authentication leave Password field blank.                                                                                                    |                    |           |            |                        |
|                         |          | Close Test Config                                                                                                    | guration           |           |            |                        |
|                         |          |                                                                                                    |                    |           |            |                        |

Enter a valid username and password; if there is no password leave it blank. A simulated authentication request will be sent to the mobile or desktop device with the user token loaded. Approve the request to continue:

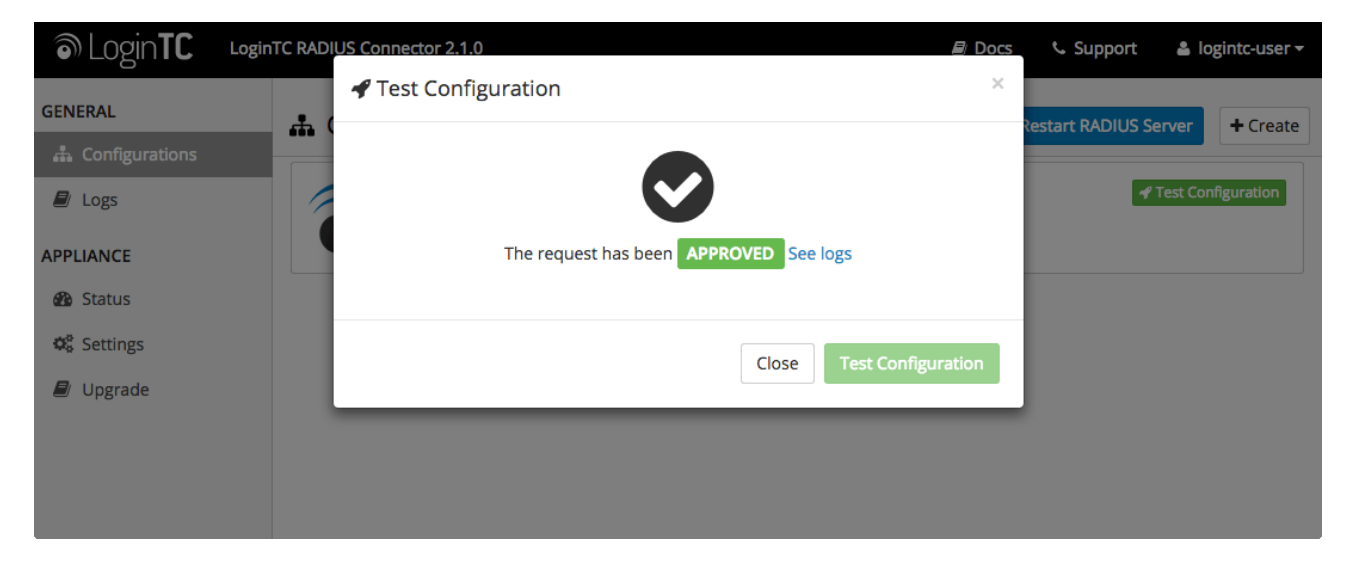

Congratulations! Your appliance can successfully broker first and second factor authentication. The only remaining step is to configure your RADIUS device!

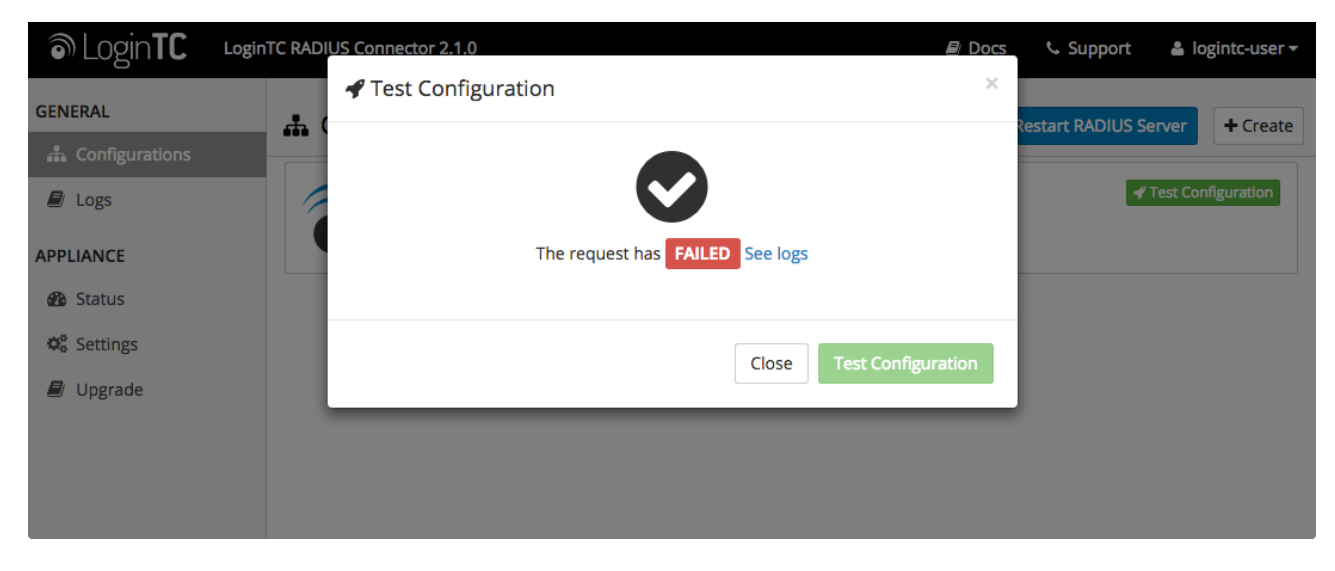

If there was an error during testing, the following will appear:

In this case, click **See logs** and then click the /var/log/logintc/authenticate.log tab to view the log file and troubleshoot:

| ි Login <b>TC</b> | LoginTC RADIUS Connector 2.1.0 🖻 Docs 🕓 Support 🛓 logintc-user 🗸                                                                                                    |
|-------------------|----------------------------------------------------------------------------------------------------|
| GENERAL           | Logs                                                                                                    |
| 📥 Configurations  |                                                                                                    |
| 🗐 Logs            | /var/log/logintc/authenticate.log /var/log/radius/radius.log /var/log/logintc/tornado.log                                                                                                    |
| APPLIANCE         | 2015-04-28 17:10:15,818 - INFO - 304 GET / (10.0.10.178) 2.42ms<br>2015-04-28 17:10:17,633 - INFO - 304 GET /logs (10.0.10.178) 2.59ms<br>2015-04-28 17:10:18,082 - INFO - 304 GET /configurations (10.0.10.178) 2.43ms<br>2015-04-28 17:10:18,353 - INFO - 304 GET / (10.0.10.178) 2.43ms<br>2015-04-28 17:10:21,624 - INFO - 304 GET / status (10.0.10.178) 2.45ms<br>2015-04-28 17:10:21,806 - INFO - 304 GET /configurations (10.0.10.178) 2.45ms<br>2015-04-28 17:10:22,004 - INFO - 304 GET /configurations (10.0.10.178) 2.40ms<br>2015-04-28 17:10:22,004 - INFO - 304 GET /configurations (10.0.10.178) 2.19ms<br>2015-04-28 17:10:22,162 - INFO - 304 GET /logs (10.0.10.178) 2.22ms<br>2015-04-28 17:12:03,539 - INFO - 304 GET /logs (10.0.10.178) 3.00ms |
|                   | Displaying last 1000 lines, refreshes automatically every 1 second.  O Download -                                                                                                    |
|                   |                                                                                                    |

# **OpenVPN Configuration - Quick Guide**

Once you are satisfied with your setup, configure your OpenVPN server to use the LoginTC RADIUS Connector.

For your reference, the appliance **web interface Settings** page displays the appliance IP address and RADIUS ports:

| ا Login <b>TC</b> | LoginTC RADIUS Connector 2.1.0 |             | Docs | 📞 Support | 💄 logintc-user <del>-</del> |
|-------------------|--------------------------------|-------------|------|-----------|-----------------------------|
| GENERAL           | 📽 Settings                     |             |      |           |                             |
| 📥 Configurations  |                                |             |      |           |                             |
| 🗐 Logs            | Appliance                      |             |      |           |                             |
| APPLIANCE         | IP Address                     | 10.0.10.116 |      |           |                             |
| 🚯 Status          | RADIUS Authentication          | 1812        |      |           |                             |
| 🕫 Settings        |                                |             |      |           |                             |
| ┛ Upgrade         | RADIUS Accounting Port         | 1813        |      |           |                             |
|                   |                                |             |      |           |                             |
|                   |                                |             |      |           |                             |
|                   |                                |             |      |           |                             |

The instructions can be used for existing setups as well. For in depth instructions on setting up OpenVPN please see: <u>OpenVPN Community Open Source Software Project</u>.

#### Centos

- 1. Log In to your OpenVPN server.
- 2. Install OpenVPN RADIUS plugin:

```
yum -y install libgcrypt libgcrypt-devel gcc-c++ make
wget http://www.nongnu.org/radiusplugin/radiusplugin_v2.1a_beta1.tar.gz
tar xvfz radiusplugin_v2.1a_beta1.tar.gz
cd radiusplugin_v2.1a_beta1/
make
cp radiusplugin.so /etc/openvpn
cp radiusplugin.cnf /etc/openvpn
```

3. Create OpenVPN server configuration file

vi /etc/openvpn/server.conf:

local 10.0.10.100 port 1194 proto udp dev tun tun-mtu 1500 tun-mtu-extra 32 mssfix 1450 ca /etc/openvpn/easy-rsa/2.0/keys/ca.crt cert /etc/openvpn/easy-rsa/2.0/keys/office.crt key /etc/openvpn/easy-rsa/2.0/keys/office.key dh /etc/openvpn/easy-rsa/2.0/keys/dh1024.pem plugin /etc/openvpn/radiusplugin.so /etc/openvpn/radiusplugin.cnf # plugin /usr/share/openvpn/plugin/lib/openvpn-auth-pam.so /etc/pam.d/login client-cert-not-required username-as-common-name push "redirect-gateway def1" server 10.0.10.0 255.255.255.0 push "dhcp-option WINS 10.0.10.1" push "dhcp-option DNS 10.0.10.1" ifconfig-pool-persist ipp.txt client-to-client duplicate-cn keepalive 10 120 comp-lzo persist-key persist-tun status openvpn-status.log log openvpn.log log-append openvpn.log verb 5 management localhost 7505 reneg-sec 0

| Property | Explanation                                                                             | Example                                                      |
|----------|-----------------------------------------------------------------------------------------|--------------------------------------------------------------|
| local    | Address of OpenVPN server                                                               | 10.0.10.100                                                  |
| са       | Location of root certificate                                                            | /etc/openvpn/easy-<br>rsa/2.0/keys/ca.crt                    |
| cert     | Location of OpenVPN server certificate                                                  | /etc/openvpn/easy-<br>rsa/2.0/keys/office.crt                |
| key      | Location of OpenVPN server private key                                                  | /etc/openvpn/easy-<br>rsa/2.0/keys/office.key                |
| dh       | Diffie hellman parameters                                                               | /etc/openvpn/easy-<br>rsa/2.0/keys/dh1024.pem                |
| server   | VPN subnet for OpenVPN to draw client addresses from.                                   | server 10.0.10.0 255.255.255.0                               |
| push     | Push routes to the client to allow it to reach other private subnets behind the server. | "dhcp-option WINS 10.0.10.1",<br>"dhcp-option DNS 10.0.10.1" |

For a more in-depth look at OpenVPN server configuration please consult: Sample

OpenVPN 2.0 configuration files.

4. Create RADIUS plugin configuration file

```
vi /etc/openvpn/radiusplugin.cnf:
NAS-Identifier=openvpn-server
  Service-Type=5
  Framed-Protocol=1
  NAS-Port-Type=5
  NAS-IP-Address=10.0.10.100
  OpenVPNConfig=/etc/openvpn/server.conf
  subnet=255.255.255.0
  overwriteccfiles=true
  nonfatalaccounting=false
  server
  {
          # The UDP port for radius accounting.
          acctport=1813
          # The UDP port for radius authentication.
          authport=1812
          # The name or ip address of the radius server.
          name=logintc-radius
          # How many times should the plugin send the if there is no response?
          retry=1
          # How long should the plugin wait for a response?
          wait=90
          # The shared secret.
          sharedsecret=bigsecret
  }
```

| Property         | Explanation                                                                      | Example                  |
|------------------|----------------------------------------------------------------------------------|--------------------------|
| NAS-Identifier   | The NAS identifier which is sent to the RADIUS server                            | openvpn-server           |
| Service-Type     | The service type which is sent to the RADIUS server                              | 5                        |
| Framed-Protocol  | The framed protocol which is sent to the RADIUS server                           | 1                        |
| NAS-Port-Type    | The NAS port type which is sent to the RADIUS server                             | 5                        |
| NAS-IP-Address   | The NAS IP address which is sent to the RADIUS server                            | 10.0.10.100              |
| OpenVPNConfig    | Path to the OpenVPN configfile                                                   | /etc/openvpn/server.conf |
| subnet           | Support for topology option in OpenVPN 2.1                                       | 255.255.255.0            |
| overwriteccfiles | Allows the plugin to overwrite the client config in client config file directory | true                     |

| Property                | Explanation                                                                          | Example        |
|-------------------------|--------------------------------------------------------------------------------------|----------------|
| nonfatalaccounting      | Allows the plugin to use auth control files if<br>OpenVPN (>= 2.1 rc8) provides them | false          |
| server: acctport        | The UDP port for radius accounting                                                   | 1813           |
| server: authport        | The UDP port for radius authentication                                               | 1812           |
| server: name            | The name or ip address of the LoginTC RADIUS Connector                               | logintc-radius |
| server: retry           | How many times should the plugin send the if there is no response?                   | 1              |
| server: wait            | How long should the plugin wait for a response?                                      | 90             |
| server:<br>sharedsecret | The shared secret                                                                    | bigsecret      |

For a more in-depth look at <u>OpenVPN RADIUS plugin</u> configuration please consult: <u>GitHub: radiusplugin/radiusplugin.cnf</u>.

5. Restart OpenVPN:

service openvpn restart

To test, navigate to your OpenVPN clientless VPN portal or use OpenVPN Connect and attempt access.

## Troubleshooting

#### No Network Connection

- 1. First ensure that your LoginTC RADIUS Connector is configured to have a virtual network adapter on etho
- Ensure that the virtual network adapter MAC address matches the one in the file /etc/sysconfig/network-scripts/ifcfg-eth0
- 3. Restart the networking service:

```
service network restart
```

4. If you notice the error that etho is not enabled, then check driver messages for more information:

dmesg | grep eth

5. It's possible that the virtualization software renamed the network adapter to eth1. If this is the case, rename /etc/sysconfig/network-scripts/ifcfg-eth0 to ifcfg-eth1.

```
mv /etc/sysconfig/network-scripts/ifcfg-eth0 /etc/sysconfig/network-
scripts/ifcfg-eth1
```

## Not Authenticating

If you are unable to authenticate, navigate to your appliance **web interface** URL and click **Status**:

| ခါ Login <b>TC</b> ၊ogin | TC RADIUS Connector 2.1.0                 | Docs | Support | 💄 logintc-user 👻 |
|--------------------------|-------------------------------------------|------|---------|------------------|
| GENERAL                  | 🔁 Status                                  |      |         |                  |
| 📥 Configurations         |                                           |      |         |                  |
| 🗐 Logs                   | All status checks have passed.            |      |         |                  |
| APPLIANCE                | Ping cloud.logintc.com     RADIUS Process |      |         |                  |
| 🚯 Status                 |                                           |      |         |                  |
| 🗱 Settings               |                                           |      |         |                  |
| ┛ Upgrade                | ✓ CPU Usage                               |      |         |                  |
|                          | ✓ RAM Usage                               |      |         |                  |
|                          | ✓ Disk Usage                              |      |         |                  |
|                          | ✓ Version check                           |      |         |                  |

Ensure that all the status checks pass. For additional troubleshooting, click Logs:

| ခာ Login <b>TC</b> မဖ | nTC RADIUS Connector 2.1.0 🖻 Docs 🕓 Support 🛔 logintc-user 🗸                                                                                                    |
|-----------------------|----------------------------------------------------------------------------------------------------|
| GENERAL               | Logs                                                                                                    |
| 📥 Configurations      |                                                                                                    |
| 🗐 Logs                | /var/log/logintc/authenticate.log /var/log/radius/radius.log /var/log/logintc/tornado.log                                                                                                    |
| APPLIANCE             | 2015-04-28 17:10:15,818 - INFO - 304 GET / (10.0.10.178) 2.42ms<br>2015-04-28 17:10:17,633 - INFO - 304 GET /logs (10.0.10.178) 2.59ms<br>2015-04-28 17:10:18,082 - INFO - 304 GET /configurations (10.0.10.178) 2.43ms<br>2015-04-28 17:10:21,624 - INFO - 304 GET /c10.0.10.178) 2.43ms<br>2015-04-28 17:10:21,626 - INFO - 304 GET /configurations (10.0.10.178) 2.45ms<br>2015-04-28 17:10:22,004 - INFO - 304 GET /configurations (10.0.10.178) 2.40ms<br>2015-04-28 17:10:22,004 - INFO - 304 GET /configurations (10.0.10.178) 2.40ms<br>2015-04-28 17:10:22,004 - INFO - 304 GET /configurations (10.0.10.178) 2.19ms<br>2015-04-28 17:10:22,162 - INFO - 304 GET /logs (10.0.10.178) 2.22ms<br>2015-04-28 17:10:22,162 - INFO - 304 GET /logs (10.0.10.178) 3.00ms<br>2015-04-28 17:12:03,539 - INFO - 304 GET /logs (10.0.10.178) 3.00ms |
|                       | Displaying last 1000 lines, refreshes automatically every 1 second.                                                                                                    |

## **Email Support**

For any additional help please email support@cyphercor.com. Expect a speedy reply.